## **ADDING THE GOIZUETA EMAIL SIGNATURE**

## **STEP 1:**

Using a laptop or desktop computer, go to: >> emory.biz/gbemail1

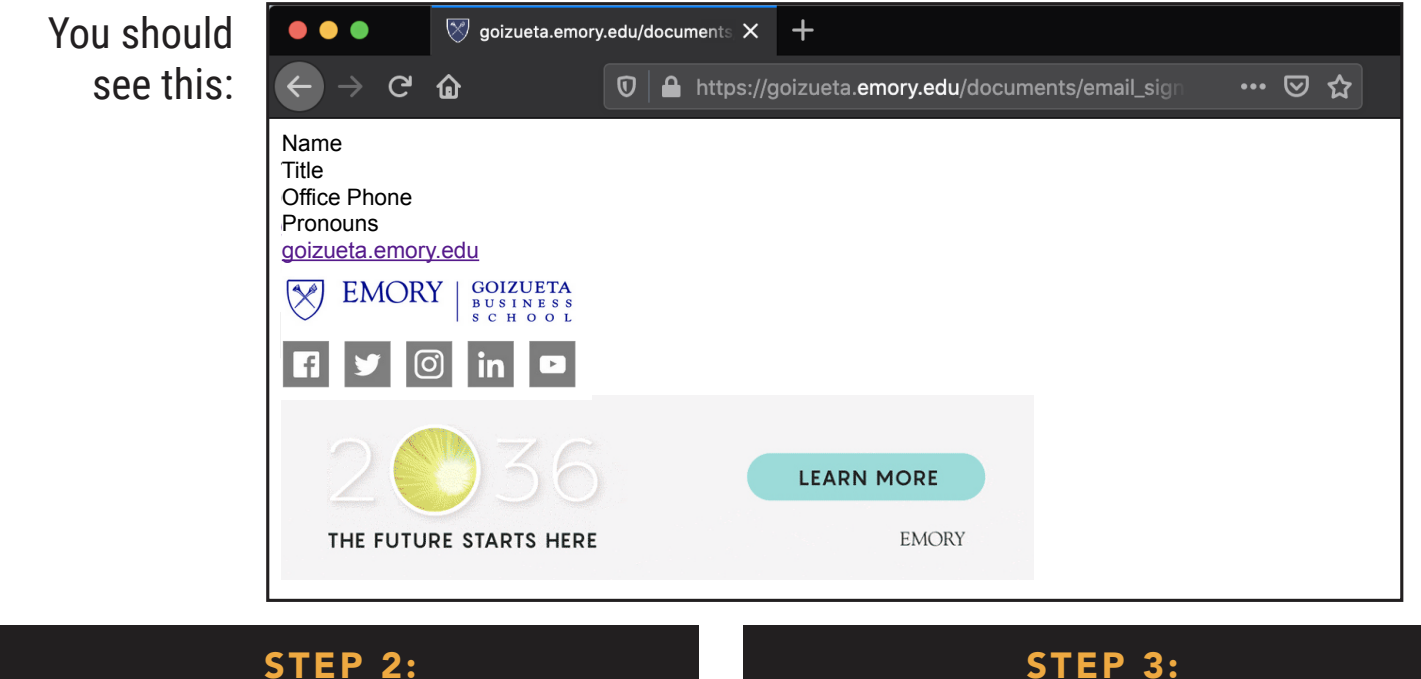

**STEP 2:** 

**Select** and **copy** the contents of the page. Win: Ctrl+A, Ctrl+C Mac: #+A, #+C

## STEP 4:

a. Click on the settings icon:

દ્ૅર

b. Click View all Outlook settings:

View all Outlook settings 🖾

c. Click Compose and reply:

Compose and reply

Go to:

>> email.emory.edu and log in.

## STEP 5:

Delete the contents of the text box and **paste** the contents of your clipboard. Win: Ctrl+V Mac: #+V

Then, replace Name/Title/Office Phone with your information.

For instructions on adding a signature in various desktop versions of Outlook, visit: >> emory.biz/gbemail2